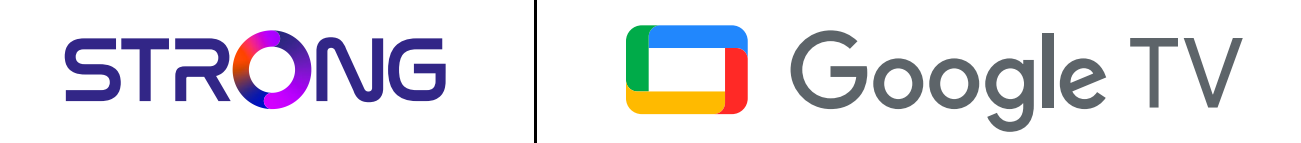

## LEAP-S3 PRO

Premium 4K UHD Streaming TV Box

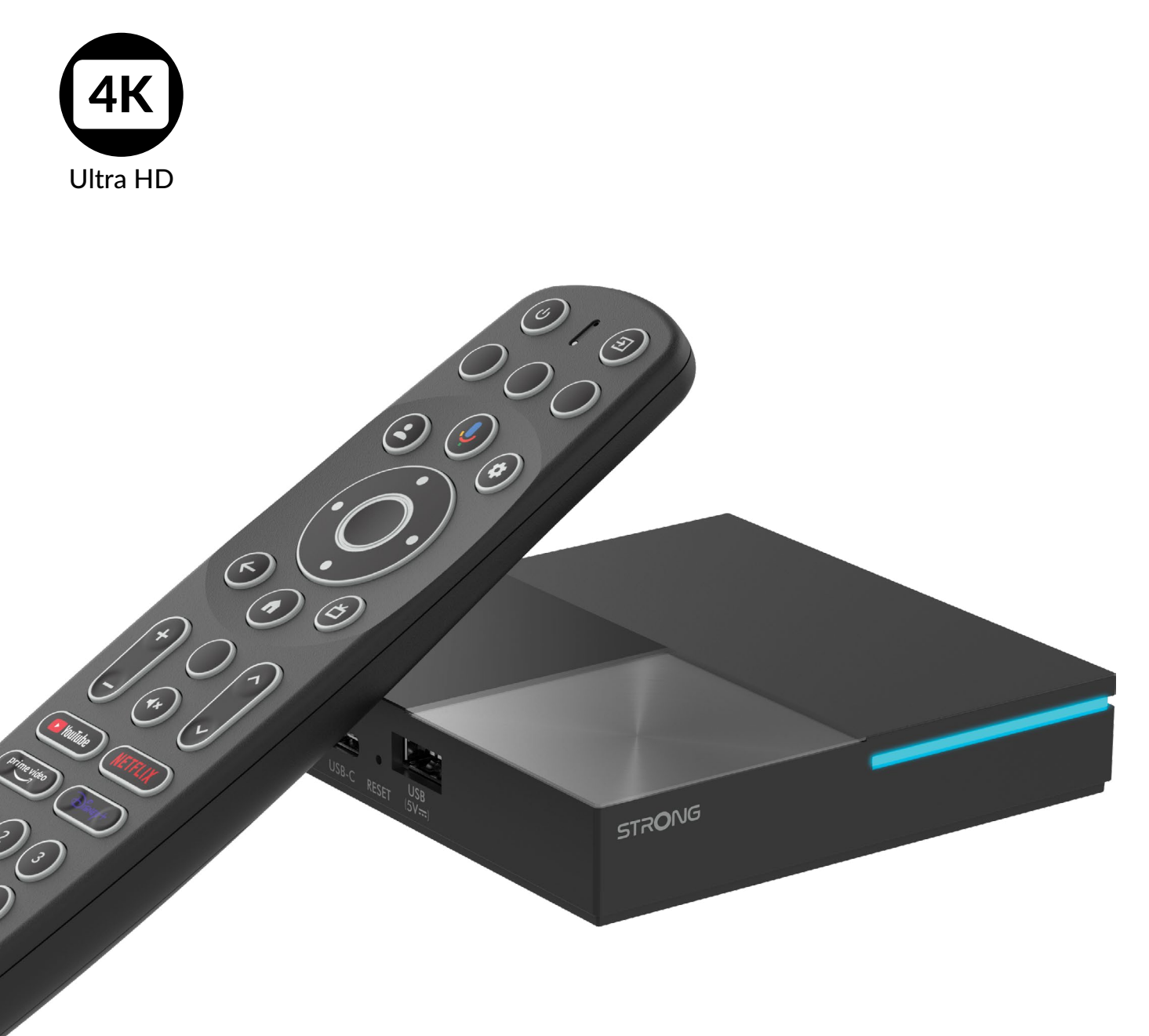

Manuel d'utilisation

## SERVICE CENTER

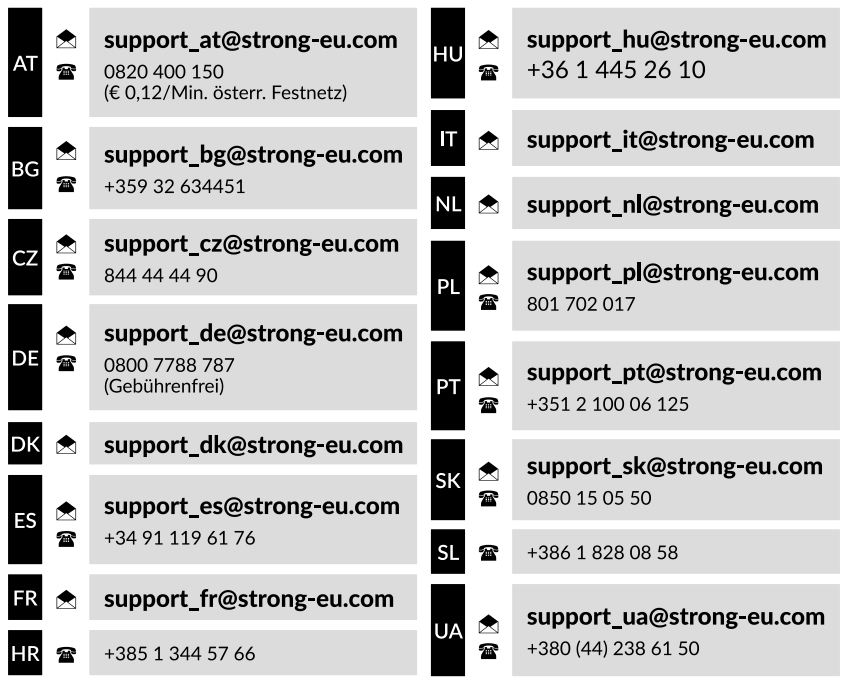

Supplied by STRONG Austria Represented by STRONG Ges.m.b.H. Teinfaltstraße 8/4.Stock A-1010 Vienna, Austria Email: support\_at@strong-eu.com

#### LICENCES

Ce produit contient un ou plusieurs programmes protégés par les lois internationales et américaines sur les droits d'auteur en tant qu'œuvres non publiées. Ils sont confidentiels et exclusifs à **DolbyLaboratories**. Leur reproduction ou leur divulgation, en tout ou en partie, ou la production de travaux dérivés sans l'autorisation expresse de Dolby Laboratories est interdite. Copyright 2003-2009 par Dolby Laboratories. Tous droits réservés.

#### DÉCLARATION DE CONFORMITÉ SIMPLIFIÉE DE L'UE

Par la présente, STRONG déclare que l'appareil LEAP-S3 PRO est conforme à la directive 2014/53/UE. Le texte intégral de la déclaration de conformité de l'UE est disponible à l'adresse internet suivante : https://eu.strong-eu.com/downloads/

Sous réserve de modifications. En raison de la recherche et du développement continus, les spécifications techniques, la conception et l'apparence des produits peuvent changer. Google, Google Play, YouTube, Android TV et d'autres marques sont des marques déposées de Google LLC. Wi-Fi, WPA2, WPA sont des marques déposées de Wi-Fi Alliance<sup>®</sup>. Skype est une marque commerciale de Skype et STRONG n'est pas affilié, sponsorisé, autorisé ou associé de quelque manière que ce soit par/au groupe de sociétés Skype. Fabriqué sous licence des laboratoires Dolby. Dolby, Dolby Audio et le symbole du double D sont des marques déposées de Dolby Laboratories. Les termes HDMI, HDMI High-Definition Multimedia Interface, HDMI Trade dress et les logos HDMI sont des marques commerciales ou des marques déposées de HDMI Licensing Administrator, Inc. Tous les autres noms de produits sont des marques commerciales ou des marques déposées de leurs propriétaires respectifs. © STRONG 2025. Tous droits réservés.

## TABLE DES MATIÈRES

| 1. INTRODUCTION                                                    | 4  |
|--------------------------------------------------------------------|----|
| 1.1. Consignes de sécurité                                         | 4  |
| 1.2. Stockage                                                      | 5  |
| 1.3. Contenu du paquet                                             | 5  |
| 2. PANNEAUX TV BOX                                                 | 5  |
| 2.1 Face avant                                                     | 5  |
| 2.2 Panneau latéral                                                | 6  |
| 2.3 Panneau arrière                                                | 6  |
| 2.4 Télécommande                                                   | 6  |
| 2.5 Installation des piles                                         | 7  |
| 3. GUIDE DE CONNEXION                                              | 8  |
| 4. CONFIGURATION DE VOTRE APPAREIL                                 | 9  |
| Etape 1 : Langue                                                   | 9  |
| Etape 2 : Paramètres de localisation                               | 10 |
| Étape 3 : Configuration avec l'application Google Home             | 10 |
| Etape 4 : Wi-Fi                                                    | 10 |
| Etape 5 : Compte Google                                            | 10 |
| Etape 6 : Conditions d'utilisation et politique de confidentialité | 11 |
| Etape / : Parametres du rapport de diagnostic                      | 11 |
| Etape 8 : Rencontrer votre Assistant Google                        | 11 |
| Étape 10 : Configuration des houtons de la télécommande            | 11 |
| Étape 11 : Paramètres personnels de votre Google TV                | 11 |
| 5. PARAMÈTRES                                                      | 12 |
| Affichage et son                                                   | 12 |
| Réseau et Internet                                                 | 12 |
| Ajouter des comptes                                                | 12 |
| Privacy                                                            | 13 |
| Apps                                                               | 13 |
| Pairage Bluetooth                                                  | 13 |
| Supprimer un peripherique Bluetooth                                | 13 |
| A propos                                                           | 13 |
| Réinitialisation de l'usine                                        | 13 |
| Date et heure                                                      | 14 |
| Langue                                                             | 14 |
| Keyboard                                                           | 14 |
| Storage                                                            | 14 |
| Pouvoir et énergie                                                 | 14 |
| Cast                                                               | 14 |
| 6. TÉLÉCHARGEMENT D'APPLICATIONS                                   | 14 |

## 7. GOOGLE CAST

| Diffusion à partir d'un appareil mobile           | 14 |
|---------------------------------------------------|----|
| Diffusion à partir de Google Chrome               | 15 |
| 8. ASSISTANT GOOGLE                               | 15 |
| Dire pour jouer                                   | 15 |
| Films et séries télévisées:                       | 15 |
| Contrôle                                          | 15 |
| Lecture de musique, d'informations ou de podcasts | 15 |
| Demande à Google                                  | 15 |
| 9. DÉPANNAGE SIMPLE                               | 16 |
| 10. SPÉCIFICATIONS TECHNIQUES                     | 16 |

14

## **1. INTRODUCTION**

Merci d'avoir choisi la Premium 4K UHD Streaming TV Box fournie par STRONG. Il a été fabriqué à l'aide des dernières technologies et offre un grand nombre de divertissements et une grande polyvalence. Nous vous souhaitons de nombreuses heures de nouvelles expériences formidables en explorant le monde Android !

## 1.1. Consignes de sécurité

Lisez toutes les instructions avant d'utiliser l'appareil. Conservez bien ces instructions pour une utilisation ultérieure. N'utilisez que les accessoires spécifiés ou fournis par le fabricant (tels que l'adaptateur d'alimentation exclusif, la batterie, etc.)

- Avant d'installer ou d'utiliser l'appareil, veuillez vous référer aux informations figurant sur le boîtier du produit pour obtenir des informations sur l'électricité et la sécurité.
- Pour réduire les risques d'incendie ou d'électrocution, n'exposez pas cet appareil à la pluie ou à l'humidité.
- La ventilation ne doit pas être entravée en couvrant les ouvertures de ventilation avec des objets tels que des journaux, des nappes, des rideaux, etc.
- L'appareil ne doit pas être exposé à des gouttes ou à des éclaboussures et aucun objet rempli de liquide, tel qu'un vase, ne doit être placé sur l'appareil.
- ▲ Cette marque indique un risque de choc électrique.
- Pour éviter toute blessure, cet appareil doit être solidement fixé au sol ou au mur conformément aux instructions d'installation.
- Risque d'explosion en cas de remplacement incorrect de la batterie. Remplacer uniquement par des types identiques ou équivalents.
- La batterie (batterie ou piles ou bloc-batterie) ne doit pas être exposée à une chaleur excessive telle que le soleil, le feu ou autre.
- La pression sonore excessive des écouteurs et des casques peut entraîner une perte d'audition.
- Écouter de la musique à un volume élevé et pendant de longues périodes peut endommager l'ouïe.
- Afin de réduire le risque de dommages auditifs, il convient de baisser le volume à un niveau sûr et confortable et de réduire le temps d'écoute à des niveaux élevés.
- La fiche secteur ou le coupleur de l'appareil est utilisé comme dispositif de déconnexion, il doit rester facilement utilisable. Lorsque vous ne l'utilisez pas et que vous le déplacez, prenez soin du cordon d'alimentation, par exemple en l'attachant à l'aide d'un collier de serrage ou autre. Il doit être exempt d'arêtes vives ou d'éléments similaires susceptibles de provoquer l'abrasion de l'ensemble du cordon d'alimentation. Lors de la remise en service, assurez-vous que le cordon d'alimentation n'est pas endommagé. L'absence d'indication lumineuse sur l'appareil ne signifie pas qu'il est complètement déconnecté du réseau. Pour débrancher complètement l'appareil, il faut retirer la fiche d'alimentation.
- Il convient d'attirer l'attention sur les aspects environnementaux de l'élimination des piles.
- Aucune source de flamme nue, telle qu'une bougie allumée, ne doit être placée sur l'appareil.
- Pour éviter la propagation du feu, éloignez toujours les bougies ou autres flammes nues de ce produit.
- L'équipement portant ce symbole est un appareil électrique de classe II ou à double isolation. Il a été conçu de manière à ne pas nécessiter de connexion de sécurité à la terre électrique.

### Précautions

N'essayez jamais d'ouvrir l'appareil. Il est dangereux de toucher l'intérieur de l'appareil en raison des tensions élevées et des risques électriques possibles. L'ouverture de l'appareil entraîne l'annulation de la garantie du produit. Confiez l'entretien ou la maintenance à un personnel dûment qualifié.

Lorsque vous connectez des câbles, assurez-vous que l'appareil est déconnecté de la tension d'alimentation. Attendez quelques secondes après avoir éteint l'appareil avant de le déplacer ou de débrancher tout équipement.

Il est indispensable de n'utiliser que des rallonges approuvées et des câbles compatibles avec la consommation électrique de l'équipement installé. Veillez à ce que l'alimentation électrique corresponde à la tension indiquée sur la plaque d'identification électrique située à l'arrière de l'appareil.

A Risque d'explosion si la batterie est remplacée par un type incorrect.

L'élimination d'une pile dans le feu ou dans un four chaud, ou l'écrasement ou le découpage mécanique d'une pile peuvent provoquer une explosion.

Laisser une batterie dans un environnement où la température est extrêmement élevée peut entraîner une explosion ou une fuite de liquide ou de gaz inflammable.

Une batterie soumise à une pression d'air extrêmement basse peut provoquer une explosion ou une fuite de liquide ou de gaz inflammable.

#### **Environnement opérationnel**

- N'installez pas cet appareil dans un espace confiné tel qu'une bibliothèque ou un appareil similaire.
- N'utilisez pas l'appareil à proximité de zones humides ou froides, protégez-le contre la surchauffe.
- Tenir à l'écart de la lumière directe du soleil.
- N'utilisez pas l'appareil à proximité d'un endroit poussiéreux.
- Ne placez pas de bougies à proximité de la zone d'ouverture, afin d'éviter que des matières étrangères inflammables ne pénètrent dans l'appareil.

#### **Directive DEEE**

Élimination correcte de ce produit. Ce marquage indique que ce produit ne doit pas être éliminé avec les autres déchets ménagers dans l'ensemble de l'UE. Pour éviter que l'élimination incontrôlée des déchets ne nuise à l'environnement ou à la

santé humaine, il convient de les recycler de manière responsable afin de promouvoir la réutilisation durable des ressources matérielles. Pour retourner votre appareil usagé, veuillez utiliser les systèmes de retour et de collecte ou contacter le détaillant où le produit a été acheté. Ils peuvent déposer ce produit en vue d'un recyclage respectueux de l'environnement.

## 1.2. Stockage

Votre appareil a été soigneusement contrôlé et emballé avant d'être expédié. Lors du déballage, assurez-vous que toutes les pièces sont incluses et gardez l'emballage hors de portée des enfants. Nous vous recommandons de conserver le carton pendant la période de garantie, afin que votre appareil soit parfaitement protégé en cas de réparation ou de garantie.

#### Mise en place de l'équipement

Veuillez suivre les instructions ci-dessous :

Ce manuel d'utilisation fournit des instructions complètes pour l'installation et l'utilisation de ce produit. Les symboles seront utilisés comme suit :

| AVERTISSEMENT : | Indique des informations d'avertissement.                           |
|-----------------|---------------------------------------------------------------------|
| NOTE :          | Indique toute autre information supplémentaire importante ou utile. |
| MENU            | Représente un bouton de la télécommande ou du produit.              |
| Déplacer vers   | Représente un élément de menu dans une fenêtre.                     |

## 1.3. Contenu du paquet

1x boîtier LEAP-S3 PRO 1x Télécommande rétroéclairée à commande vocale 1x Adaptateur USB 12V / 1A 2 piles AAA 1x Instructions d'installation 1x câble HDMI version 2.1 1x Instructions de sécurité et de garantie

AVERTISSEMENT :

Les piles ne doivent pas être rechargées, démontées, court-circuitées électriquement, mélangées ou utilisées avec d'autres types de piles. Si vous utilisez des accumulateurs rechargeables au lieu de piles (par exemple NiMH), nous vous recommandons d'utiliser des types à faible autodécharge pour garantir un fonctionnement à long terme de votre télécommande.

Fig. 1

## 2. PANNEAUX TV BOX

## 2.1 Face avant

| STRONG |  |
|--------|--|
|        |  |
|        |  |
|        |  |

Indicateur de marche/arrêt : Vert : boîtier allumé / Rouge : boîtier en veille

## 2.2 Panneau latéral

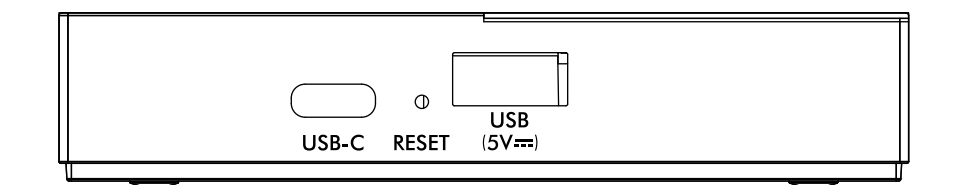

#### 1. Port USB-C

2. Bouton de réinitialisation 3. Port USB-A

ion Pour réinitialiser le logiciel aux paramètres d'usine Pour connecter une clé USB

Pour connecter un téléphone

## 2.3 Panneau arrière

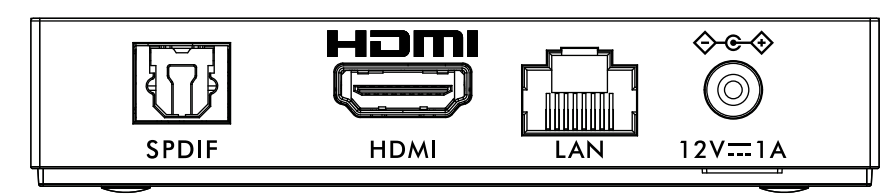

#### 1. S/PDIF (optique) 2. HDMI

Pour se connecter à un amplificateur audio numérique ou home cinéma. Pour connecter votre récepteur à votre téléviseur ou à votre amplificateur Dolby Digital à l'aide d'un câble HDMI.

3. LAN / ETHERNET RJ45 4. Adaptateur 12 V entrée Connectez-vous à votre routeur Internet pour accéder à l'Internet/aux applications. Pour connecter l'adaptateur d'alimentation 12Volt de 1 Ampère fourni d'origine.

## 2.4 Télécommande

Fig. 4

### Fig. 2

Fig. 3

| 1.                        | Appuyez sur cette touche pour mettre le téléviseur/le boîtier en marche, en veille ou en veille prolongée.     |
|---------------------------|----------------------------------------------------------------------------------------------------|
| 2. 🗭                      | Sélection des entrées TV après la configuration des boutons de la télécommande                                 |
| 3. Boutons vides          | Pas de fonction                                                                                                |
| 4. 🛓                      | Appeler le menu du compte pour choisir entre les comptes                                                       |
| 5. 🌷                      | Appuyez sur cette touche pour activer la fonction de commande vocale*.                                         |
| б. 🌣                      | Accès direct au menu des réglages.                                                                             |
| 7. ▲▼ ◀ ► OK              | Naviguer dans le menu. Confirmer la sélection.                                                                 |
| 8. 🗲                      | Appuyez sur pour quitter. Dans le menu : retour au menu précédent.                                             |
| 9. 😭                      | Entrez dans le bureau de votre domicile.                                                                       |
| 10. ݩ                     | Appuyez sur cette touche pour accéder aux réglages du téléviseur.                                              |
| 11. <b>VOL +/-</b>        | Régler le volume vers le haut ou vers le bas.                                                                  |
| 12. Bouton vide           | Pas de fonction                                                                                                |
| 13. 🗭                     | Appuyez sur cette touche pour couper ou rétablir le volume.                                                    |
| 14. ▲▼                    | Changer de programme vers le haut ou vers le bas.                                                              |
| 15. <b>YouTube</b>        | Appuyez sur cette touche pour accéder directement à YouTube.                                                   |
| 16. NETFLIX               | Appuyez sur pour accéder directement à Netflix**                                                               |
| 17. prime video           | Appuyez sur pour un accès direct aux vidéos de qualité***.                                                     |
| 18. Disney+               | Appuyez sur cette touche pour accéder directement à Disney+****.                                               |
| 19. <b>0 à 9</b>          | Choisir directement la chaîne.                                                                                 |
| 20. SOUS-TITRE            | Sous-titres /Sélection audio                                                                                   |
| 21. INFO                  | Afficher des informations sur la source actuelle                                                               |
| *La commande vocale et ce | rtaines autres fonctions ne peuvent fonctionner que lorsque cette télécommande est couplée à votre téléviseur. |
| ** II II- / - !           |                                                                                                    |

\*\* L'adhésion n'est pas incluse. Netflix est disponible dans certains pays. Le streaming Netflix nécessite la création d'un compte. Internet à haut débit requis. Voir www.netflix.com/TermsOfUse pour plus de détails.

\*\*\* L'adhésion n'est pas incluse. Prime est disponible dans certains pays. La diffusion en continu de vidéos de qualité supérieure nécessite la création d'un compte. Internet à haut débit requis. Voir www.primevideo.com pour plus de détails.

L'adhésion à \*\*\*\* n'est pas incluse. Disney+ est disponible dans certains pays. Le streaming Disney+ nécessite la création d'un compte. Internet à haut débit requis. Voir www.disneyplus.com pour plus de détails.

Fig. 5

## 2.5 Installation des piles

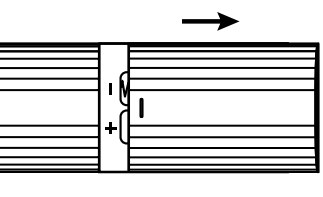

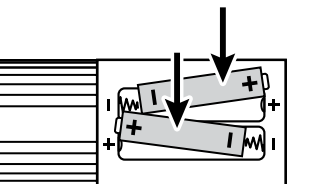

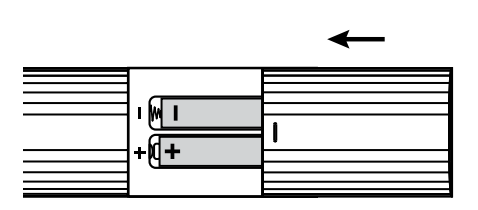

Ouvrez le couvercle de la télécommande et insérez 2 piles AAA dans le compartiment. Le diagramme polaire de la position correcte des piles est indiqué à l'intérieur du compartiment des piles.

1. Ouvrir le couvercle. 2. Insérer les piles. 3. Fermer le couvercle.

AVERTISSEMENT : Les piles ne doivent pas être rechargées, démontées, court-circuitées électriquement, mélangées ou utilisées avec d'autres types de piles.

## **3. GUIDE DE CONNEXION**

Reportez-vous au diagramme ci-dessous pour connecter votre boîtier LEAP-S3 PRO à l'entrée HDMI du téléviseur.

Fig. 6

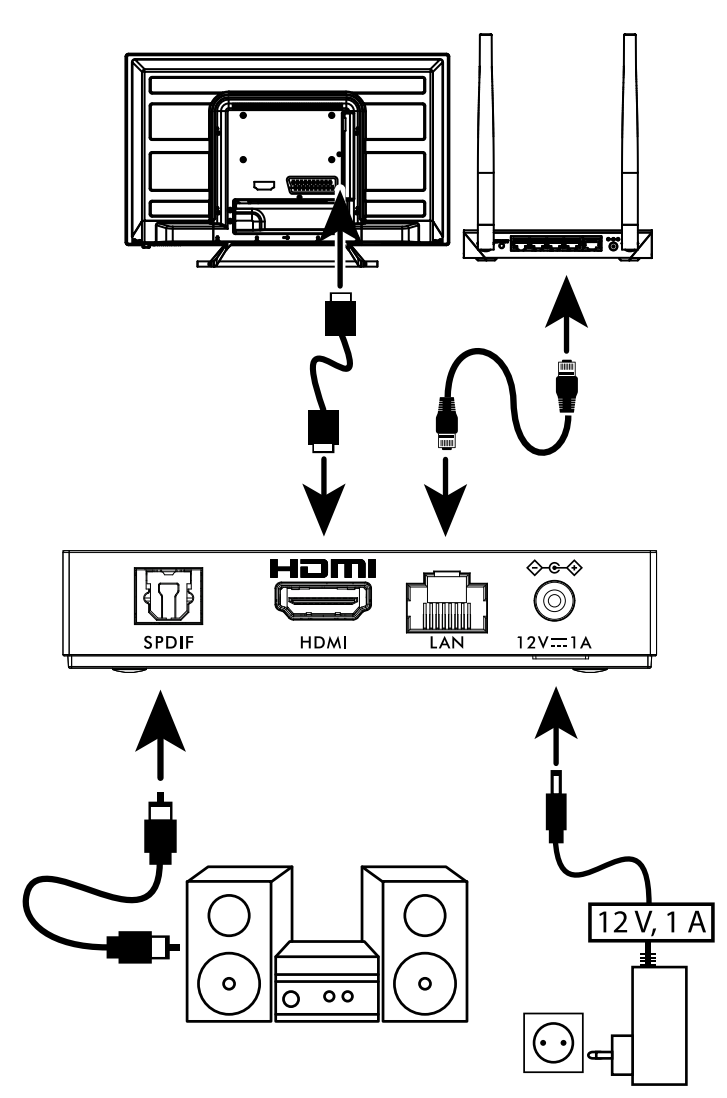

**NOTE :** Avant de commencer, veuillez éteindre tous les appareils à connecter.

- **NOTE :** Le boîtier LEAP-S3 PRO prend également en charge le Wi-Fi 2,4 GHz et 5 GHz. Pour vous connecter, allez dans Paramètres -> Réseau.
- Connectez le boîtier LEAP-S3 PRO à votre téléviseur via le câble HDMI. Conseil : utilisez le type 2.1 (inclus) car il prend en charge les résolutions UHD, HDR et Dolby Vision.
- A l'aide d'un câble Ethernet, connectez le port LAN du boîtier LEAP-S3 PRO au port LAN de votre routeur ou de votre réseau domestique à large bande.
- Connectez le boîtier LEAP-S3 PRO à l'alimentation électrique à l'aide de l'adaptateur fourni. Vous pouvez alors allumer votre appareil et commencer.

NOTE : Avant d'allumer votre appareil, veuillez régler l'entrée du signal du téléviseur sur la source correcte.

## **4. CONFIGURATION DE VOTRE APPAREIL**

Vous pouvez allumer votre boîtier LEAP-S3 PRO après avoir connecté correctement tout le matériel.

Pour pouvoir utiliser Google Assistant sur votre télécommande, vous devez d'abord coupler votre télécommande Bluetooth à votre LEAP-S3 PRO Box. Veuillez suivre les instructions d'appariement qui s'affichent à l'écran.

Appuyez simultanément sur ← et 脅 pendant 5 secondes. Le voyant commence à clignoter pour lancer le processus d'appairage. Lorsque l'appariement est réussi, il passe automatiquement à l'étape suivante, la page d'accueil.

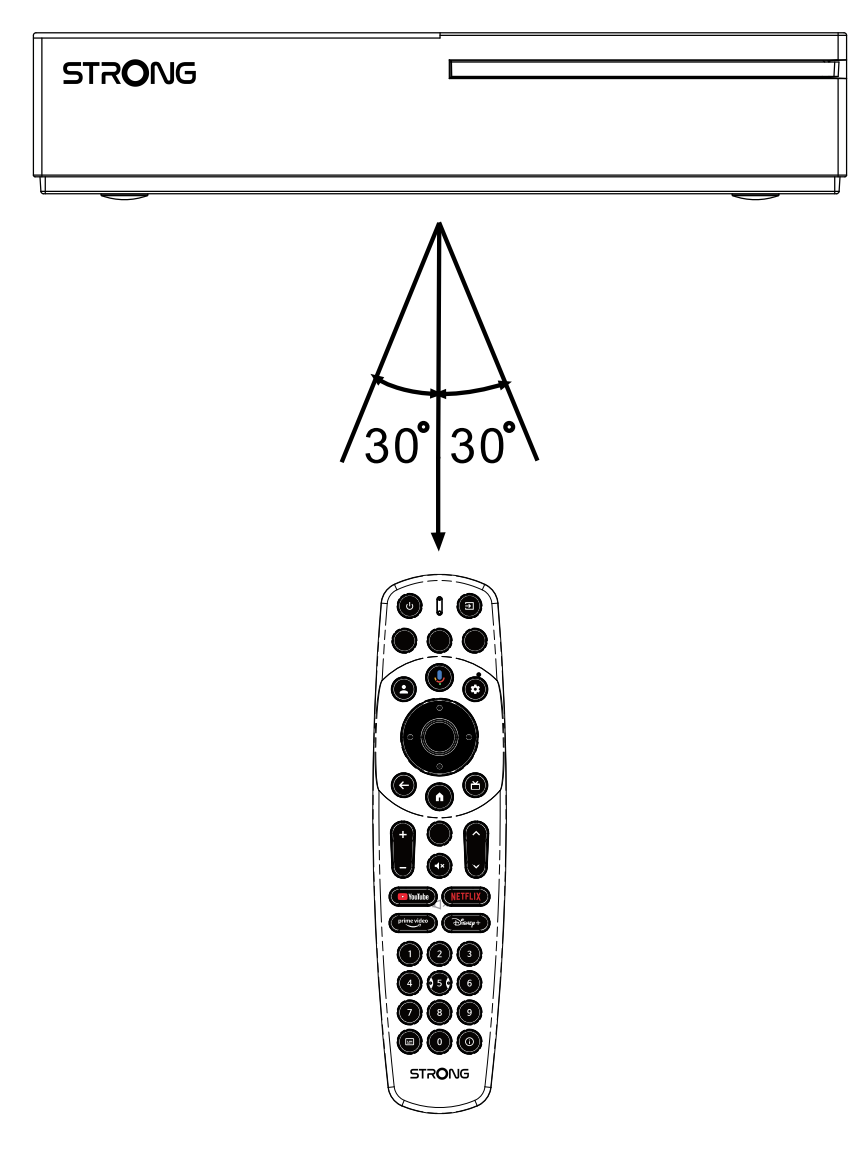

## Etape 1 : Langue

Sélectionnez la langue de votre choix sur la page d'accueil.

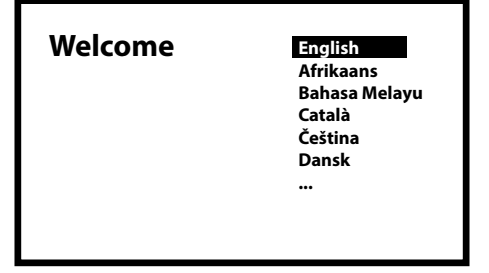

## Etape 2 : Paramètres de localisation

Sélectionnez la région ou le pays dans lequel vous utilisez ce boîtier LEAP-S3 PRO.

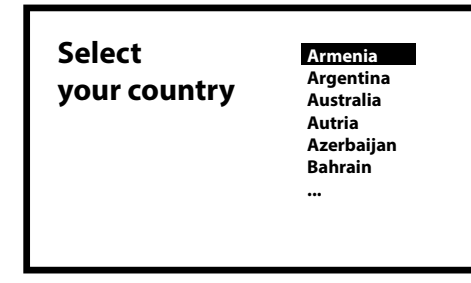

## Étape 3 : Configuration avec l'application Google Home

Configurez la LEAP-S3 PRO Box en téléchargeant / ouvrant l'application Google Home sur votre téléphone.

Veuillez scanner le code QR sur votre téléphone et suivre les instructions pour démarrer cette maison Google.

Alternativement, démarrez l'installation sur l'écran de télévision pour taper manuellement en appuyant sur le bouton vers le bas pour commencer.

Veuillez suivre les instructions qui s'affichent sur votre écran de télévision.

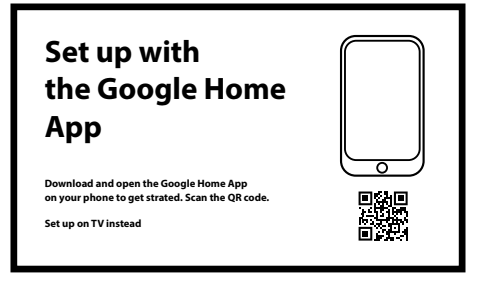

### Etape 4 : Wi-Fi

Si vous n'êtes pas connecté à l'internet via un câble RJ45, la configuration Wi-Fi s'affiche. Sélectionnez cette option pour vous connecter à votre réseau Wi-Fi.

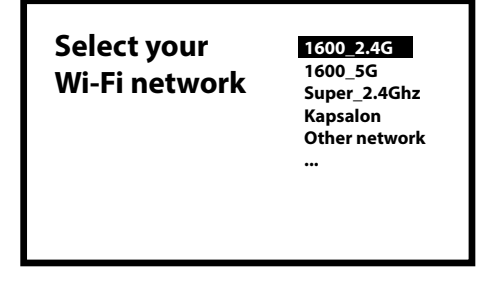

## Etape 5 : Compte Google

Connectez-vous avec votre compte Google et votre mot de passe.

| Google                             |  |
|------------------------------------|--|
| Sign in<br>use your google account |  |
| Email or phone ———                 |  |
| Forgot your email?                 |  |

## Etape 6 : Conditions d'utilisation et politique de confidentialité

Lisez et acceptez les conditions d'utilisation et la politique de confidentialité.

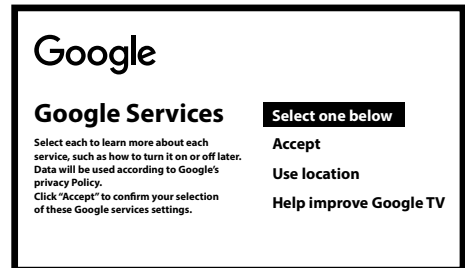

## Étape 7 : Paramètres du rapport de diagnostic

Indiquez si vous autorisez Google à estimer votre position à l'aide du Wi-Fi. Choisissez d'autoriser votre LEAP-S3 PRO Box à envoyer des données de diagnostic et d'utilisation automatiques à Google. Pour continuer, sélectionnez Accepter et confirmez en appuyant sur OK.

### Etape 8 : Rencontrer votre Assistant Google

Activez la fonction Google Assistant pour qu'il fonctionne avec votre télécommande. Choisissez si vous souhaitez utiliser l'assistant pour effectuer des recherches dans toutes vos applications TV.

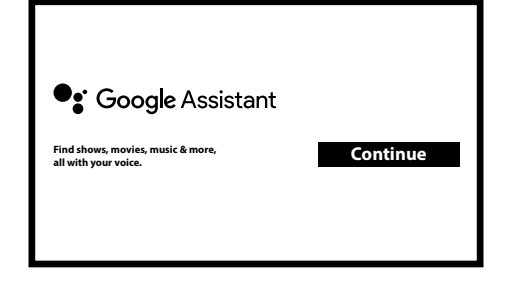

## Etape 9 : Choisissez vos abonnements

Sélectionnez ou désélectionnez les applications conseillées, qui seront utilisées sur l'écran d'accueil pour les recommandations. Certaines applications sont forcées et ne peuvent pas être désélectionnées. Sélectionnez Confirmer pour continuer

## Étape 10 : Configuration des boutons de la télécommande

Si vous souhaitez configurer certaines fonctions des boutons de l'appareil connecté, telles que TV, Source, Volume. Sélectionnez *Configurerla télécommande* et suivez les instructions à l'écran.

Tous les modèles de téléviseurs n'étant pas pris en charge, nous vous conseillons de procéder à cette configuration ultérieurement, lorsque vous disposerez de plus de temps.

Veuillez sélectionner Pas maintenant car vous pouvez accéder à nouveau à cette configuration via le menu des paramètres.

## Étape 11 : Paramètres personnels de votre Google TV

Dans cette dernière étape, vous pouvez choisir d'afficher les photos de vos albums Google Photo, de configurer plusieurs profils et de créer un profil pour les enfants.

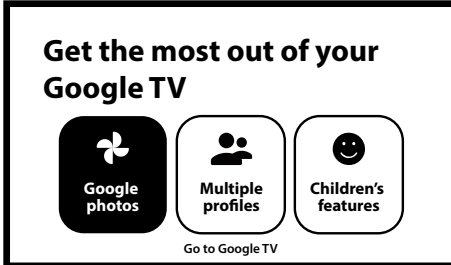

Sélectionnez Aller à Google Tv pour commencer à explorer votre nouvelle box LEAP-S3 PRO.

## **5. PARAMÈTRES**

Appuyez sur le bouton Paramètres pour ouvrir le menu Google TV. Ce menu vous permet d'accéder directement à des éléments importants tels que le Wi-Fi, le Bluetooth, l'accessibilité et les notifications. Sélectionnez "Tous les paramètres" et appuyez sur OK pour afficher les informations sur l'appareil, ajouter ou supprimer des comptes et modifier les paramètres du système.

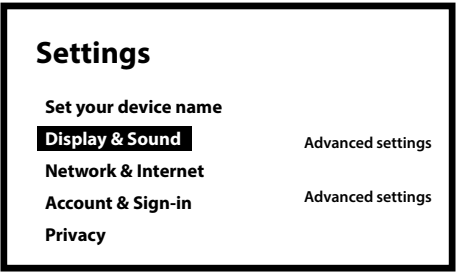

## Affichage et son

Sélectionnez *Paramètres vidéo* pour sélectionner le mode d'affichage afin de sélectionner la résolution, le mode de sortie HDR et la sélection Dolby Vision.

Sélectionnez CEC-Inputs pour configurer les connexions et les réglages par le biais de CEC (Consumer Electronics Control). Sélectionnez*Mise à l'échelle du texte* pour la taille d'affichage du texte à l'écran.

Sélectionnez Correspondre à lafréquence d'images du contenu pour ajuster ce paramètre lors de la lecture dans certaines applications.

Sélectionnez Paramètres d'affichage avancés pour le mode Jeu avec les formats d'appartenance

Sélectionnez AISR pour un défilement fluide des images en surbrillance dans le menu.

Sélectionnez Audio pour configurer la sortie audio HDMI ou S/PDIF et les réglages spéciaux Dolby Audio.

### Réseau et Internet

Sous Paramètres réseau, sélectionnez et activez Wi-Fi pour vous connecter au réseau Wi-Fi.

Une fois que l'appareil a scanné et répertorié les réseaux Wi-Fi à proximité, sélectionnez le nom du réseau approprié, entrez le mot de passe si nécessaire et sélectionnez Connecter.

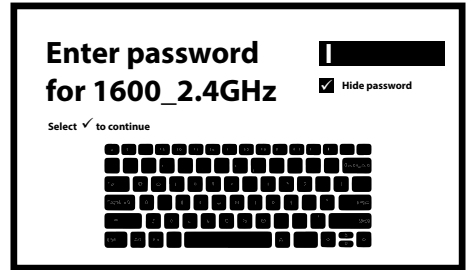

Si vous préférez utiliser une connexion câblée RJ45, désactivez le Wi-Fi. Sous Paramètres IP, vous pouvez trouver vos paramètres câblés pour vérifier ou configurer l'adresse IP DHCP ou statique.

## Ajouter des comptes

Pour les nouveaux utilisateurs de Google : créez un nouveau compte Google à l'aide de la télévision pour faciliter la connexion et la sécurité des paiements. Ajouter un compte ou changer de compte sous Comptes dans le menu Paramètres. Ici, les parents peuvent créer un profil d'enfant pour personnaliser un espace sécurisé permettant à leurs enfants d'accéder aux contenus qu'ils aiment, le tout sous votre contrôle.

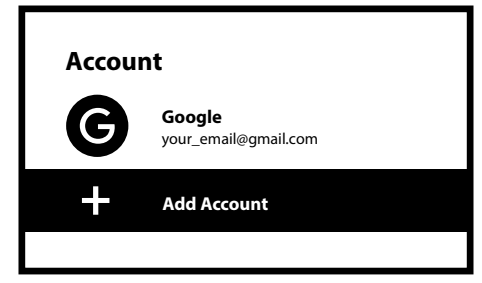

## Confidentialité

Sélectionnez les appareils connectés ou les applications telles que l'assistant Google qui peuvent utiliser l'accès ou l'autorisation. Configurez le paiement et les achats, gérez les mises à jour de l'application et vérifiez l'espace mémoire.

## Apps

Sélectionnez cette option pour trouver les applications installées, voir les autorisations d'accès, les versions des applications et pour supprimer des applications de votre boîtier TV.

## **Pairage Bluetooth**

Sélectionnez Paramètres dans le lanceur de menu, cliquez sur Télécommande et accessoires, puis sélectionnez l'appareil à appairer. Assurez-vous que l'appareil avec lequel vous souhaitez effectuer le couplage est en mode de couplage. Dans ce menu, vous pouvez configurer certaines touches de la télécommande pour contrôler le volume, l'alimentation, les sources d'entrée sur le téléviseur ou les amplificateurs numériques domestiques.

### Supprimer un périphérique Bluetooth

Sélectionnez Paramètres dans le lanceur de menu.

Dans le menu Télécommande et accessoires, sélectionnez le périphérique Bluetooth que vous souhaitez supprimer. Cliquez sur "Oublier" pour supprimer ce dispositif.

### Système

Sélectionnez Système pour obtenir des informations sur le logiciel et la version d'Android, pour vérifier la mise à jour du système et, si vous le souhaitez, pour effectuer une réinitialisation complète de l'usine afin de supprimer toutes les applications et tous les comptes installés. Il permet également de sélectionner la langue du menu, la date et l'heure et les réglages des modes d'alimentation et d'énergie.

### A propos

Vous pouvez vérifier les informations relatives à votre appareil en cliquant sur ABOUT dans le menu système. Ce menu vous indiquera le modèle de votre appareil, la version, la version du micrologiciel et plus encore. Vous pouvez également mettre à jour votre système en cliquant sur Mise à jour du système dans ce menu.

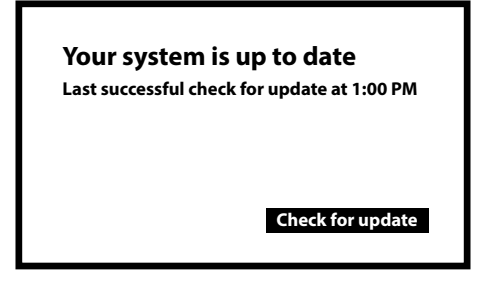

### Réinitialisation de l'usine

Sous Paramètres, Système > À propos de > Réinitialiser

Cliquez sur Réinitialisation des données d'usine pour tout effacer et revenir aux paramètres d'usine.

Une fois cette option sélectionnée, toutes les applications installées manuellement et les données de l'utilisateur seront supprimées, y compris vos comptes Google, de la boîte LEAP-S3 PRO.

Autre solution : Sur le panneau gauche du boîtier LEAP-S3 PRO, entre les ports USB, il y a un petit trou contenant le bouton RESET. Appuyez sur ce bouton pendant 10 secondes lorsque vous êtes sur l'écran d'accueil pour réinitialiser l'appareil aux paramètres d'usine.

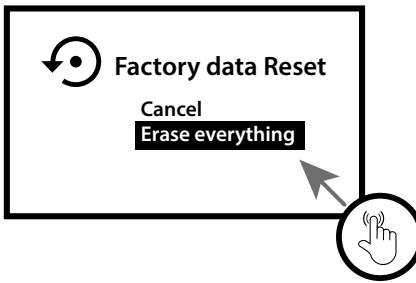

## Date et heure

Sous Paramètres > Système > sélectionnez Date et heure pour modifier le fuseau horaire et utiliser le format 24 heures.

### Langue

Sous Paramètres > Système > sélectionnez Langue pour modifier la langue précédemment définie.

## Keyboard

Sous Paramètres > Système > pour sélectionner ou modifier le type de clavier et le type de langue d'appartenance.

### Storage

Sous Paramètres > Système > pour vérifier la mémoire utilisée et la mémoire disponible.

### Pouvoir et énergie

Sélectionnez ou modifiez la définition du mode Veille en Veille ou en Arrêt total. Sélectionnez l'heure à laquelle la boîte est inactive pour démarrer la galerie de photos en mode ambiant. Sélectionnez Mise en veille automatique pour choisir l'heure à laquelle la télécommande s'éteint automatiquement lorsqu'elle n'est pas utilisée.

## Cast

Sous Paramètres > Système > Cast, sélectionnez si vous souhaitez afficher une notification sur tous les appareils Android connectés à votre réseau Wi-Fi et l'autoriser à les contrôler.

## **6. TÉLÉCHARGEMENT D'APPLICATIONS**

Les applications peuvent être téléchargées sur le Google Play Store. Sélectionnez dans la partie supérieure de l'écran d'accueil APPS.

Sélectionnez la barre de recherche "Rechercher des applications et des jeux" et tapez le nom ou appuyez sur le microphone et dites le nom.

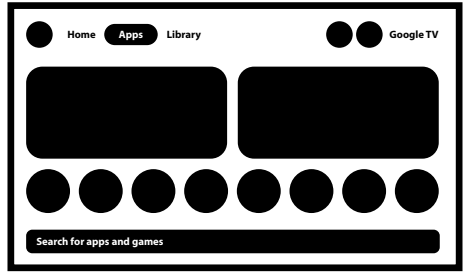

## 7. GOOGLE CAST

## Diffusion à partir d'un appareil mobile

Certaines applications vous permettent de diffuser sur votre téléviseur. Pour s'inscrire, il suffit de suivre les étapes suivantes : Ouvrez une application compatible avec Google Cast sur votre appareil mobile. Naviguez jusqu'à l'écran que vous souhaitez diffuser.

## Diffusion à partir de Google Chrome

Cet appareil intègre Google Chromecast. Pour diffuser à partir de Google Chrome, cliquez sur l'icône Paramètres: située dans le coin supérieur droit du navigateur, puis cliquez sur "Diffuser".

## 8. ASSISTANT GOOGLE

## Dire pour jouer

Demandez-lui de diffuser votre émission, vidéo ou musique préférée ou de trouver le dernier film à succès.

### Films et séries télévisées:

Jouer Emily in Paris sur Netflix. Clips vidéo : Lire des vidéos de chats. Applications : Ouvrir YouTube. Recherche : Trouver des spectacles comiques.

Info : Parlez-moi du nouveau film Dune.

### Contrôle

Lecture : Pause. Arrêter. Reprendre le volume : Plus fort. Plus doux. Alimentation : éteindre.

### Lecture de musique, d'informations ou de podcasts

Musique : Écouter de la musique de Sia. (Découvrez comment choisir votre fournisseur de services musicaux.) Actualités : Lire les actualités. Quelles sont les dernières nouvelles de la BBC ?

## Demande à Google

Sports : Comment se sont comportés les Patriots ? Quand aura lieu le prochain match des Warriors ? Calculs : Qu'est-ce que 20 % de 80 ? Dictionnaire : Que signifie "ludique" ?

Trouvez les réponses : A quelle distance se trouve la lune ? Comment enlever les taches sur un tapis ? Conversions d'unités : Combien de cuillères à café dans une tasse ?

Parlez dans le microphone de votre télécommande de recherche vocale.

En savoir plus sur l'assistant Google sur assistant.google.com ou dire "Que pouvez-vous faire ?". Il suffit de poser des questions telles que : "Quel temps fait-il à Paris ?

Pour commencer, appuyez sur le bouton Google Assistant de votre télécommande.

**NOTE :** Pour pouvoir utiliser Google Assistant sur votre télécommande, celle-ci doit être couplée à votre LEAP-S3 PRO Box.

## 9. DÉPANNAGE SIMPLE

| Enjeu                    | Raison possible                        | Solution                                                                       |
|--------------------------|----------------------------------------|--------------------------------------------------------------------------------|
| Pas de LED après la mise | L'adaptateur d'alimentation            | Assurez-vous que l'appareil est connecté à l'alimentation                      |
| sous tension             | n'est pas correctement                 |                                                                                |
|                          | connecté                               |                                                                                |
| Pas de son               | • Le téléviseur est en sourdine        | Appuyez sur la touche mute pour rétablir le son et                             |
|                          | ou le volume est faible.               | augmenter le volume.                                                           |
|                          | le volume est trop faible.             |                                                                                |
| Échec de la connexion au | Le Wi-Fi est désactivé ou le           | Redémarrez le Wi-Fi ou rapprochez l'appareil du routeur.                       |
| réseau                   | signal est trop faible.                |                                                                                |
| Défaillance de la        | • Les piles de la télécommande         | Remplacer les piles.                                                           |
| télécommande             | sont faibles.                          | Couper l'alimentation principale et coupler la                                 |
|                          | • Pairage perdu                        | télécommande avec les boutons BACK et HOME en                                  |
|                          |                                        | appuyant pendant 5 secondes. Attendez que l'écran                              |
|                          |                                        | d'apparlement s'affiche, puis procedez à l'apparlement.                        |
| Pas d'image à l'écran    | Mauvaise entrée HDMI du<br>téléviseur. | Assurez-vous que le bon HDMI est sélectionné comme entrée de votre téléviseur. |
|                          |                                        | Vérifiez que vous n'utilisez pas un vieux câble HDMI.                          |
| La recherche vocale sur  | La télécommande n'est pas              | Voir la section Appairage d'un appareil Bluetooth dans ce                      |
| la télécommande ne       | appariée à la Google TV Box            | guide.                                                                         |
| fonctionne pas           |                                        |                                                                                |
| Pas d'audio              | Les paramètres audio ne sont           | Paramètres> Affichage et son                                                   |
|                          | pas configurés correctement            | > Paramètres sonores avancés                                                   |
|                          | pour votre televiseur                  |                                                                                |

## **10. SPÉCIFICATIONS TECHNIQUES**

#### Décodeur vidéo

Résolution vidéo :

480i, 480p, 576i, 576p, 720p, 1080i, 1080p24, 1080p30, 1080p60 4Kx2Kp30, 4Kx2Kp60, profils HEVC H.265, MPEG-4, MP@ML, MP@HL, AV1, VC-1/VP8/VP9, HDR10+, HDR10, HLG, Dolby Vision

#### Décodeur audio

Décodage audio : Taux d'échantillonnage de 32KHz à 192KHz, couches audio MPEG 1, 2 et 3, MS12, Dolby Digital Plus\*, Dolby Atmos\*.

\* Dolby, Dolby Audio et le symbole du double D sont des marques déposées de Dolby Laboratories Licensing Corporation.

#### Système et mémoire

| Android Version : | 12                                                                |
|-------------------|-------------------------------------------------------------------|
| CPU:              | Amlogic RTD1325 Quad A55 20400 DMIPS 32K I/D cache 512KB L2 cache |
| GPU:              | Moteur graphique ARM G57 OpenGL ES 3.2                            |
| SDRAM :           | 4GB DDR4                                                          |
| Flash :           | eMMC : 32 Go                                                      |

#### Connecteurs

HDMI Ethernet 2 x USB

S/PDIF DC IN

#### Version 2.1 RJ 45, 10/100 Type A, 500Ma Type C, 500Ma Optique 12 V, 1 A

#### Données générales

| ۱A  | /1_ | Ŀн | ٠ |  |
|-----|-----|----|---|--|
| • • |     |    | • |  |

| Wi-Fi :                   | IEEE 802.11b/g/n, 2,4 GHz<br>IEEE 802.11a/n/ac/ax, 5 GHz |
|---------------------------|----------------------------------------------------------|
| Bluetooth :               | 5.0 (LE 4.2)                                             |
| Alimentation électrique : | 100 - 240 V CA, 50/60 Hz                                 |
| Tension d'entrée :        | DC 12 V, 1 A                                             |
| Consommation d'énergie    |                                                          |
| en fonctionnement :       | 4 W                                                      |
| Plage de température      |                                                          |
| de fonctionnement :       | 0 ~ +40 °C                                               |
| Température               |                                                          |
| de stockage :             | -10 ~ +70 °C                                             |
| Dimensions (L x P x H)    |                                                          |
| en mm :                   | 96 x 96 x 20                                             |
| Poids :                   | 158 g                                                    |

#### Protection des données

Sachez que STRONG, ses partenaires fabricants, les fournisseurs d'applications et les fournisseurs de services peuvent collecter et utiliser des données techniques et des informations connexes, y compris, mais sans s'y limiter, des informations techniques sur l'appareil, le système et le logiciel d'application, ainsi que des informations sur l'utilisation de l'appareil.

périphériques. STRONG, ses partenaires de fabrication, les fournisseurs d'applications et les fournisseurs de services peuvent utiliser ces informations pour améliorer leurs produits ou pour vous fournir des services ou des technologies, à condition qu'elles soient présentées sous une forme qui ne vous identifie pas personnellement.

En outre, n'oubliez pas que certains services fournis - déjà présents dans l'appareil ou installés par vous - peuvent nécessiter une inscription pour laquelle vous devez fournir des données personnelles.

En outre, veuillez noter que certains services qui ne sont pas préinstallés mais qui peuvent être installés peuvent collecter des données personnelles même sans fournir d'avertissements supplémentaires et que STRONG ne peut être tenu responsable d'une éventuelle violation de la protection des données par des services qui ne sont pas préinstallés.

\* Disponibilité des applications en fonction du pays. STRONG ne peut être tenu responsable des services fournis par des tiers. Les offres de tiers peuvent être modifiées ou supprimées à tout moment, peuvent ne pas être disponibles dans toutes les régions et peuvent nécessiter un abonnement séparé.